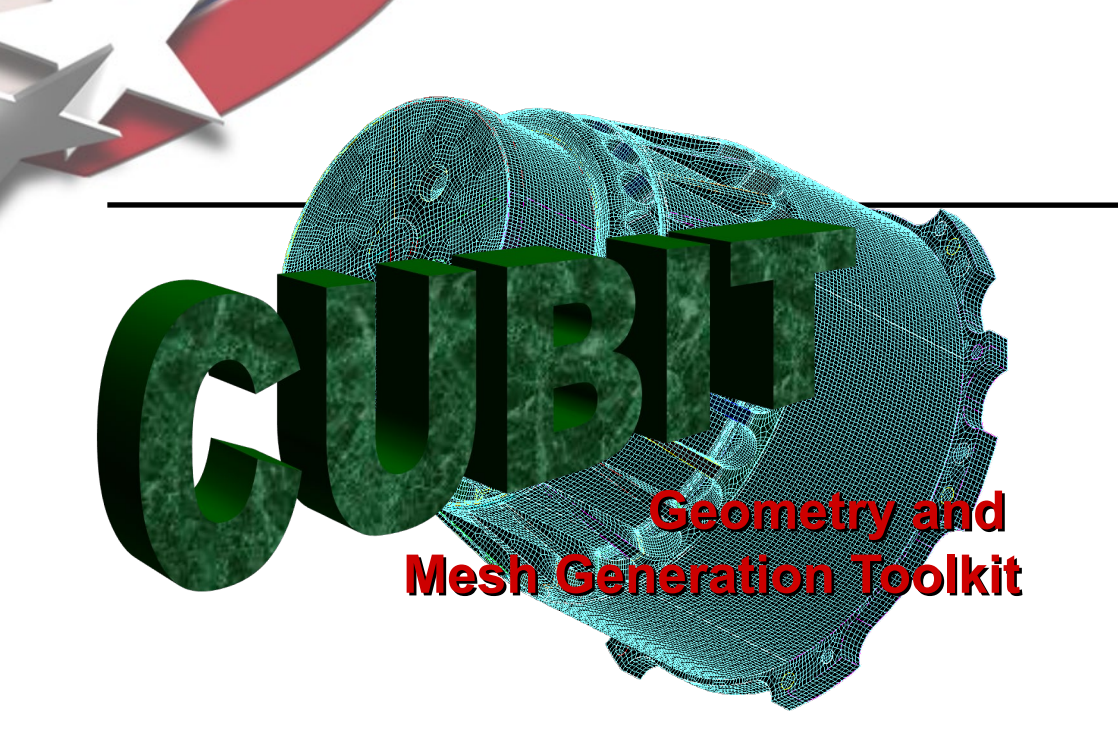

# CUBIT Fast-Start Tutorial 3. Getting Started

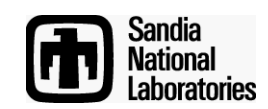

Simulation Modeling Sciences

Sandia National Laboratories is a multi-mission laboratory managed and operated by National Technology & Engineering Solutions of Sandia, LLC., a wholly owned subsidiary of Honeywell International, Inc., for the U.S. Department of Energy's National Nuclear Security Administration under contract DE-NA0003525.

# **Getting Started Exercise**

Simulation Modeling Sciences

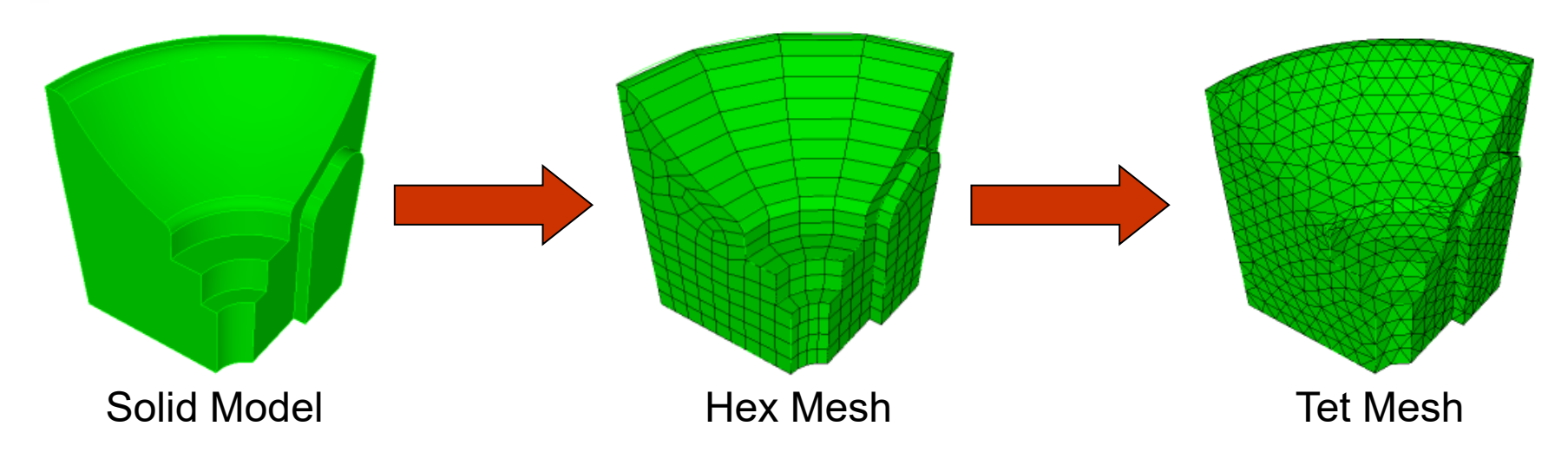

- 1. Import the geometry from a file
- 2. Set the mesh size to 0.5
- 3. Set the mesh scheme to sweep
- 4. Create a hexahedral mesh
- 5. Delete mesh
- 6. Set the mesh scheme to tetmesh
- 7. Create a tetrahedral mesh

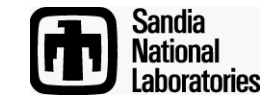

# Import the Solid Model

🝿 Cubit 15.4b

### Simulation Modeling Sciences

|                                  | File | Edit View Display Tools Help            |                         |                                                   |                                                         | Marcina Import Options -                                                                                                    | 2            | ×                                                |              |                |              |
|----------------------------------|------|-----------------------------------------|-------------------------|---------------------------------------------------|---------------------------------------------------------|----------------------------------------------------------------------------------------------------|--------------|--------------------------------------------------|--------------|----------------|--------------|
|                                  |      | New                                     | Ctrl+N                  |                                                   |                                                         | Acio import options                                                                                                    | •            | ~                                                |              |                |              |
|                                  |      | Open                                    | Ctrl+0                  |                                                   |                                                         | Ignore Bodies                                                                                                    |              |                                                  |              |                |              |
|                                  | 355  | Save                                    | Ctrl+S                  | : 🔛 🖤                                             |                                                         | Ignore Free Surfaces                                                                                                    |              |                                                  |              |                |              |
|                                  |      | Save As                                 |                         |                                                   |                                                         | Ignore Free Curves                                                                                                    |              |                                                  |              |                |              |
|                                  |      |                                         |                         |                                                   |                                                         | Ignore Free Vertices                                                                                                    |              |                                                  |              |                |              |
|                                  |      | Recent Imports                          | •                       |                                                   |                                                         | Heal On Import                                                                                                    |              |                                                  |              |                |              |
|                                  | 2    | Export Export Set Directory             |                         |                                                   |                                                         | Convert Free Surfaces To Bodies                                                                                                    |              |                                                  |              |                |              |
|                                  | r    |                                         |                         |                                                   |                                                         | Merge Globally                                                                                                    |              |                                                  |              |                |              |
|                                  |      |                                         |                         |                                                   |                                                         | Show Each While Importing                                                                                                    |              |                                                  |              |                |              |
|                                  |      |                                         |                         |                                                   |                                                         | Separate Multi-Volume Bodies                                                                                                    |              |                                                  |              |                |              |
|                                  |      | 1 C://tutorial-images/knuckle.cub       |                         |                                                   |                                                         | Sort                                                                                                    |              |                                                  | $\bigcirc$   |                |              |
|                                  |      | 2 D://tutorial/HexMeshing/multi.cub     |                         |                                                   |                                                         | Create Group                                                                                                    |              |                                                  | (2)C         | ick <i>Fir</i> | nish         |
|                                  |      | 3 D://tutorial/HexMeshing/FSM1.cub      |                         |                                                   |                                                         | Name:                                                                                                    |              |                                                  |              |                |              |
|                                  |      | 4 D://tutorial/HexMeshing/MeshMatch.cub |                         |                                                   |                                                         | Import As Artifact                                                                                                    |              |                                                  |              |                |              |
|                                  |      | 5 D://HexMeshing/quad_refine.cub        |                         |                                                   |                                                         | Import Attributes                                                                                                    |              |                                                  | -            |                |              |
|                                  |      | Exit                                    |                         |                                                   |                                                         |                                                                                                    |              |                                                  | $\bigcirc$   |                |              |
|                                  |      |                                         |                         |                                                   |                                                         | (j) Cancel                                                                                                    | Finish       |                                                  |              |                |              |
|                                  |      |                                         |                         |                                                   |                                                         |                                                                                                    |              |                                                  | ><br>\       |                |              |
| (1) Use the File->Import menu to |      |                                         |                         |                                                   |                                                         |                                                                                                    |              |                                                  |              |                |              |
|                                  |      | import the file "re                     | aport the file "releat" |                                                   |                                                         |                                                                                                    |              | 월 1998, 1999<br>20) (은 또는 스누 스누 4<br>enced Stand | +            |                |              |
| import the me raisat             |      |                                         |                         |                                                   | Current Vew Full Tree Id                                | -                                                                                                    |              | Mode                                             |              |                |              |
|                                  |      |                                         |                         |                                                   | > 19 Volumes<br>> 49 Groups<br>> 30 Boundary Conditions |                                                                                                    | l            |                                                  |              |                |              |
|                                  |      |                                         |                         | > 4 Materials<br>Blocks<br>Side Sets<br>Node Sets |                                                         |                                                                                                    |              |                                                  |              |                |              |
|                                  |      |                                         |                         |                                                   | La Boundary Layers                                      |                                                                                                    |              |                                                  |              |                |              |
|                                  |      |                                         |                         |                                                   |                                                         |                                                                                                    |              |                                                  |              |                |              |
|                                  |      |                                         |                         |                                                   | <                                                       | > Y                                                                                                    |              |                                                  |              |                |              |
|                                  |      |                                         |                         |                                                   | Model Tree Power Tools Properties Page                  | 7 X Command Line                                                                                                    | e ×          |                                                  |              |                |              |
|                                  |      |                                         |                         |                                                   | Pertorn Adion                                           | Cubit-import and To:/CubitCoculturonal/Kat-start/ra.set*nofreesurfaces attributes_on separate_bodes Read 1 ACIS Entities from the input Re Combined 1 Johnson 1 | ^            |                                                  |              |                |              |
|                                  |      |                                         |                         |                                                   |                                                         | Journaled Command: Import acts 'Dr, ClubitDocs/hutorial/fast-start/ra.sat' nofreesurfaces attributes_on separate<br>Clubit>                                     | e_bodes<br>V |                                                  |              |                | Sandia       |
|                                  |      |                                         |                         |                                                   | Working Directory: C/Users/Randy/De                     | top/futorial-images                                                                                                    |              |                                                  |              |                | National     |
|                                  |      |                                         |                         |                                                   |                                                         |                                                                                                    | CU           | BIT Ba                                           | sic Tutorial | Ű              | Laboratories |

## Set the Mesh Size

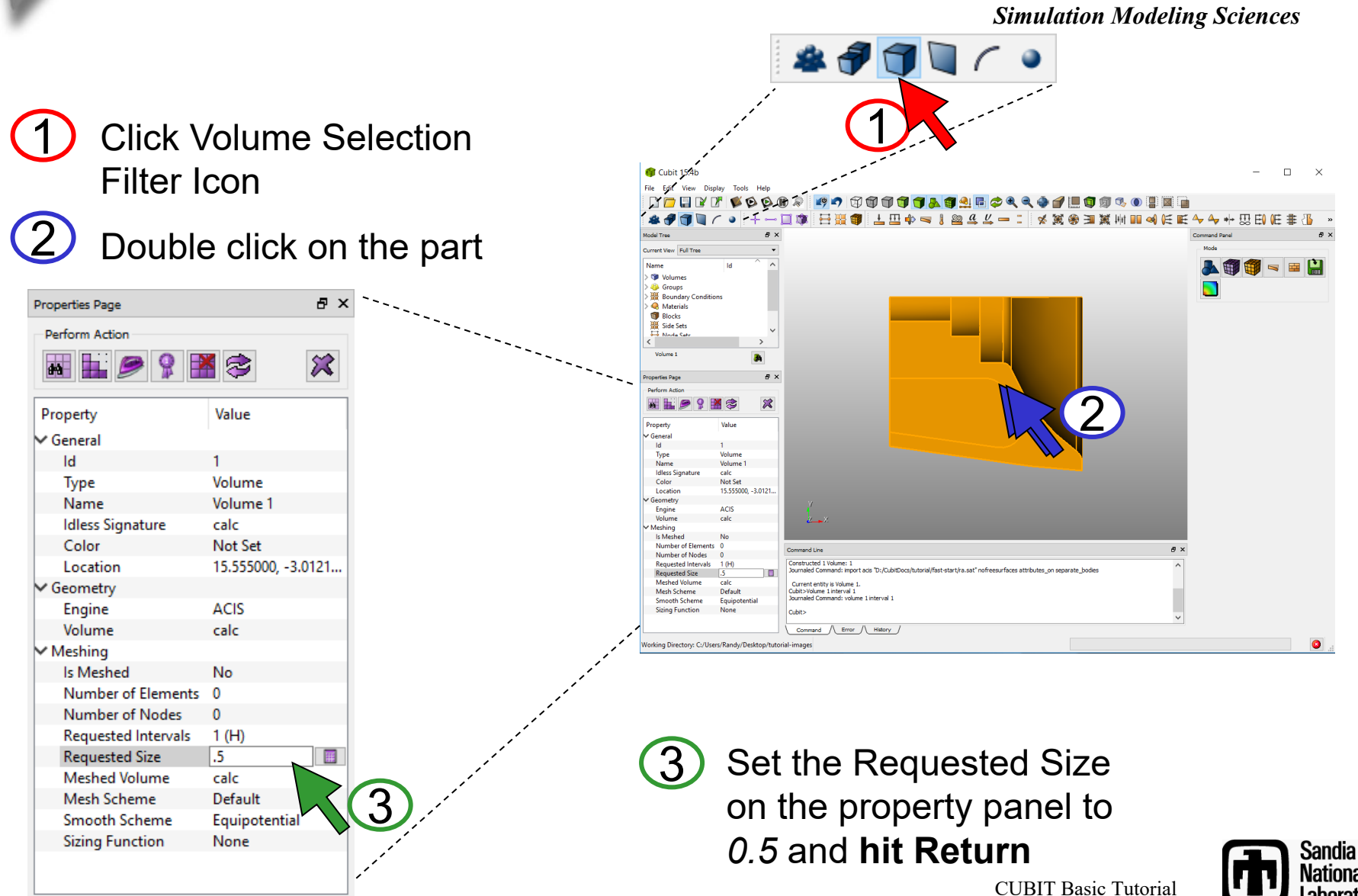

National Laboratories

# **Create a Hexahedral Mesh**

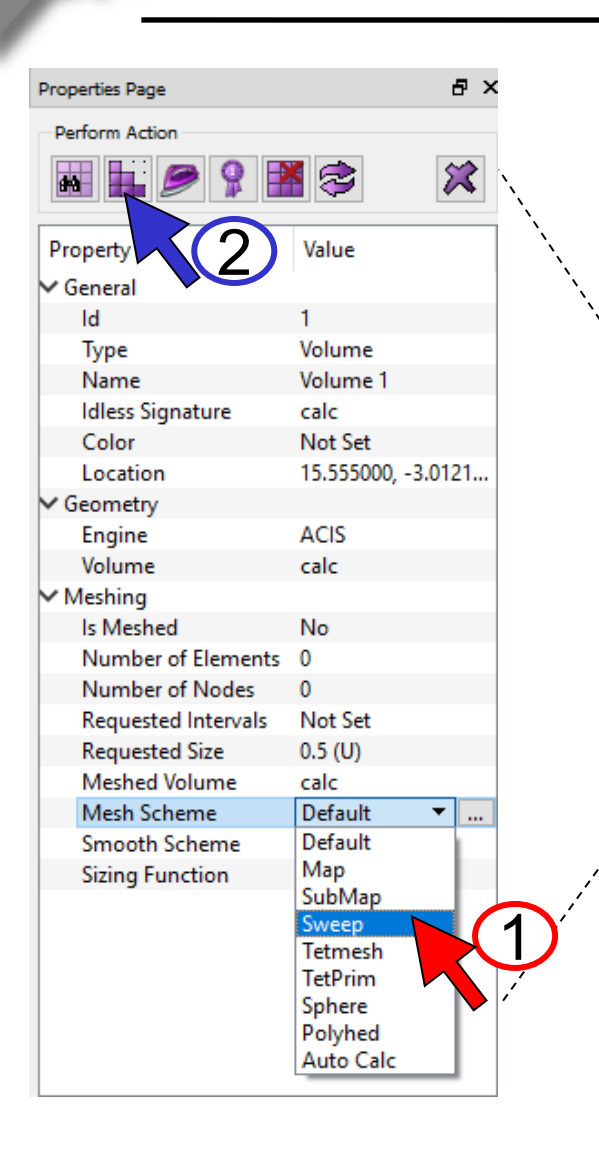

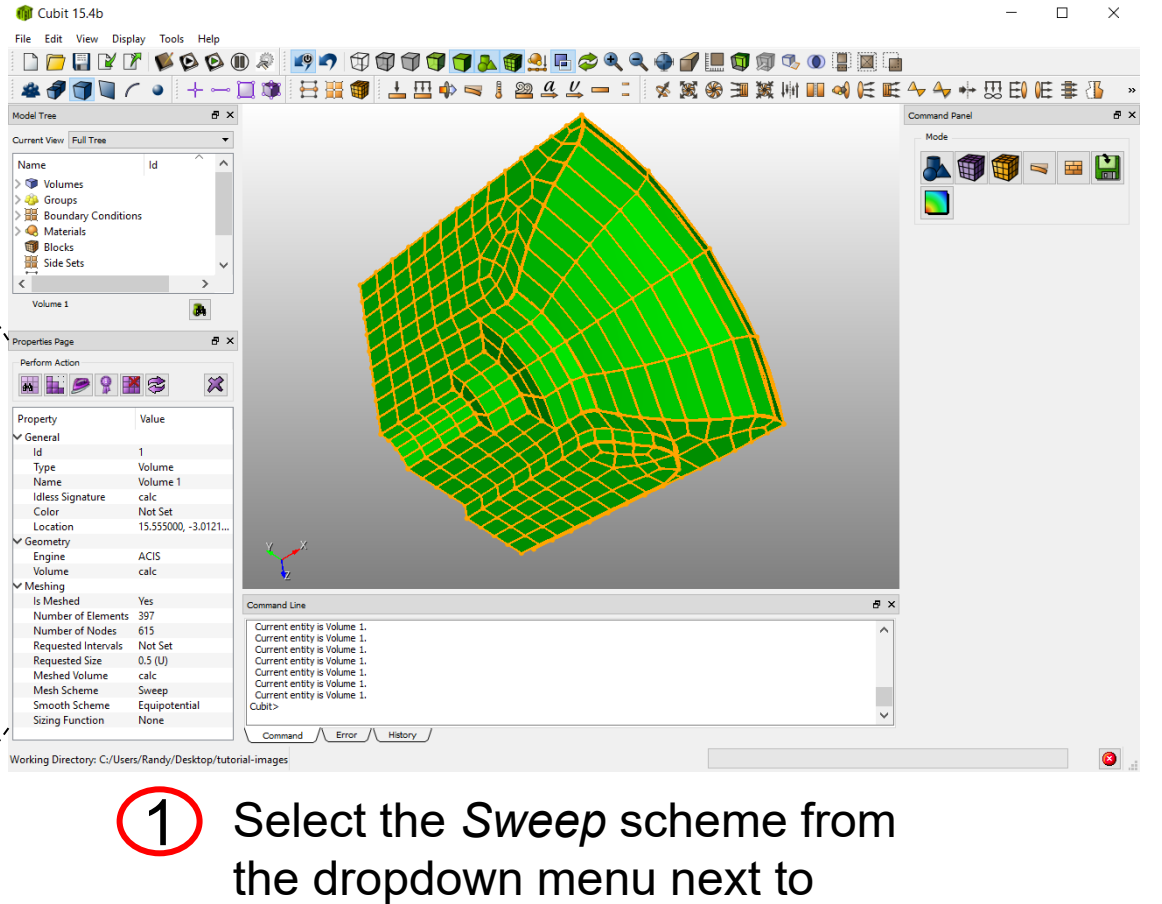

**Mesh Scheme** 

Click the Mesh Button

Simulation Modeling Sciences

**CUBIT Basic Tutorial** 

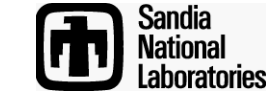

# **Create a Tetrahedral Mesh**

#### Simulation Modeling Sciences

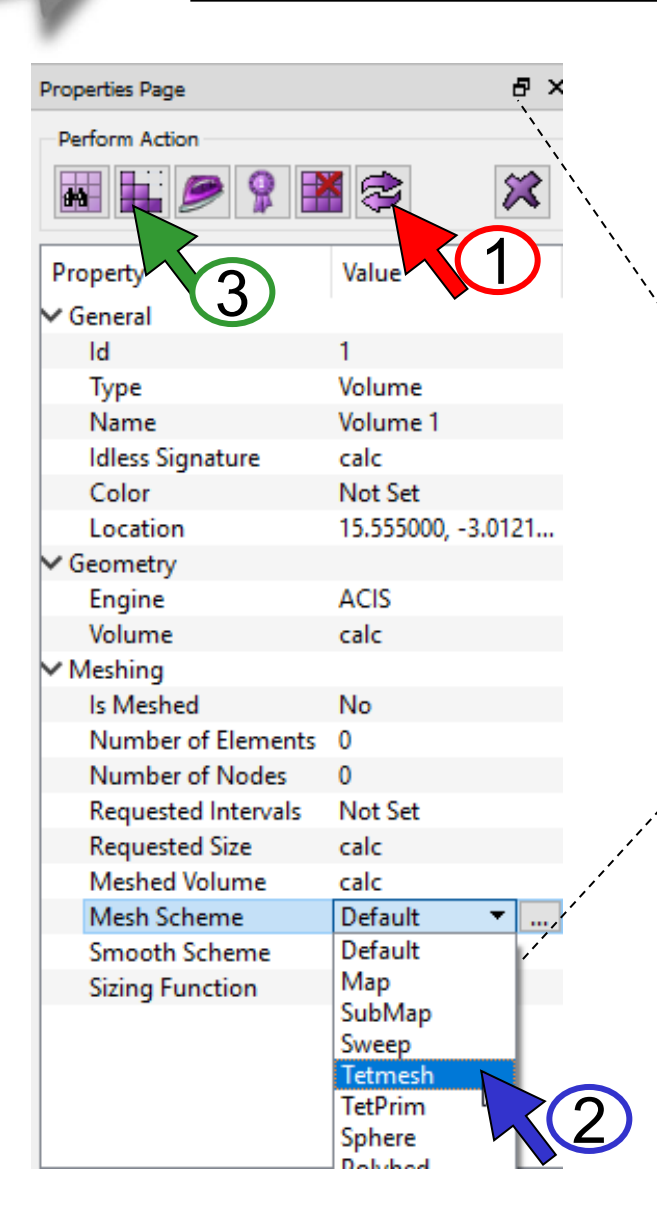

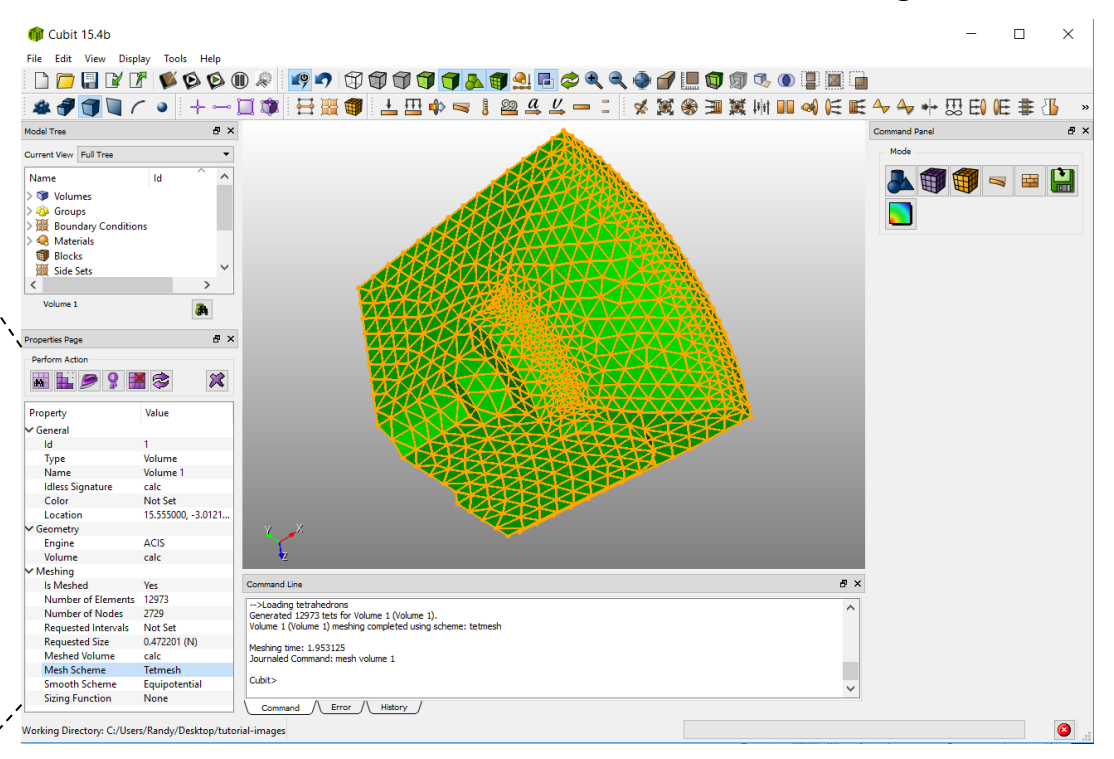

Delete the mesh and reset the volume by clicking on the Reset Button <sup></sup> <sup>S</sup> <sup>S</sup>

Choose the *Tetmesh* scheme from the dropdown menu next to Mesh Scheme

Click the Mesh Button

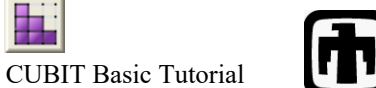

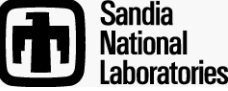